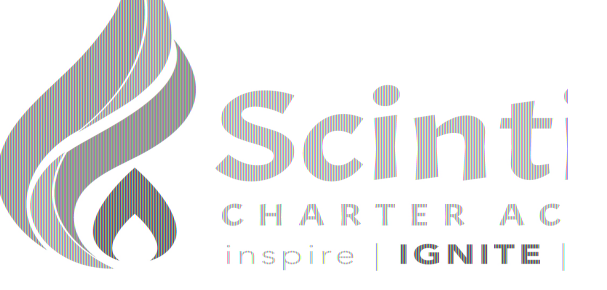

### Learning Coach's Guide

## What is Google Classroom?

Think of Google Classroom as your child's digital link to learning. The **use of Google Classroom** is **REQUIRED** to participate in the Learning **From Home model** 

Teachers will use Google Classroom to share assignments, monitor attendance, and give feedback with scholars AND families.

#### Getting Started

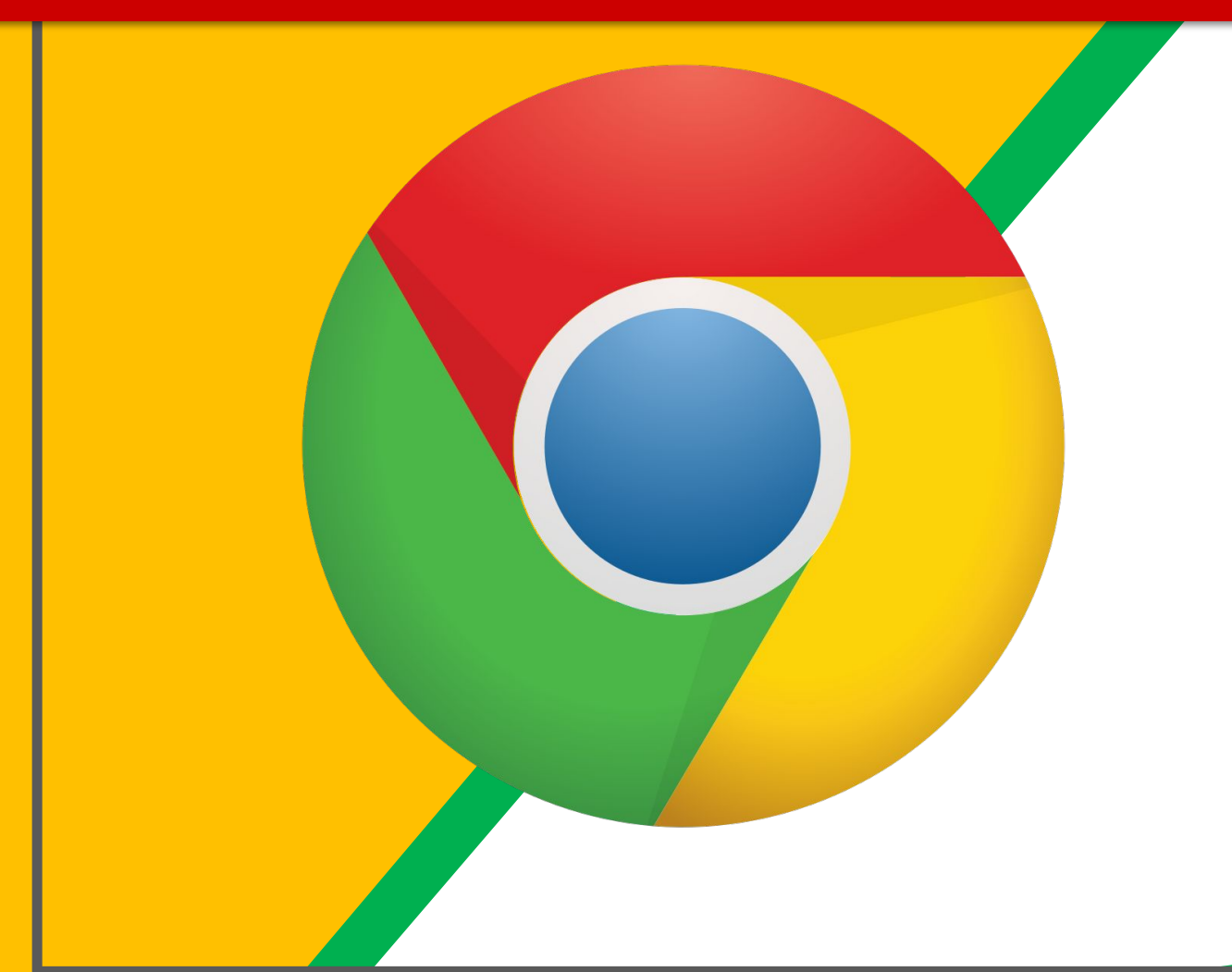

If Clever does not automatically appear when you open your computer. Click on the <u>Google Chrome</u> browser icon.

#### Getting Started

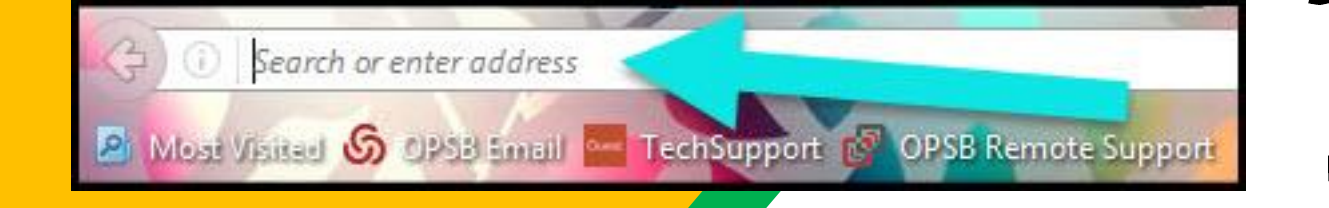

#### Type <u>www.clever.com</u>

#### **Getting Started**

Scintilla Home Login Guide Our school uses Clever as an easy way for students to access all the learning applications they use at school in a single location: the Clever Portal.

To assist any students in your household with continuing their learning at home, simply have them log in to the Clever Portal using the directions provided below.

Go to our Clever Portal: https://clever.com/in/scintilla

Log in using the info below:

Student username: [Student's email address]

Student password: SCAstudent

Once logged-in to the Clever Portal, simply select the desired application and the student will be automatically logged in to their existing account.

\* XtraMath: When using XtraMath for the first time, be sure to choose the

Clever option to login. ---- C clever

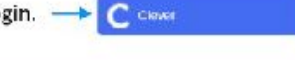

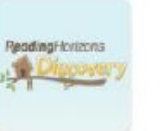

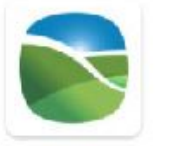

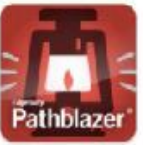

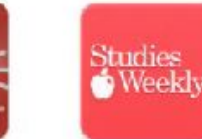

Studies Weekly

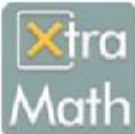

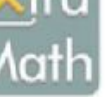

Reading Horizons Discovery

Reading Horizons Elevate

Edgenuity Fathblazer\*

**XtraMeth** 

#### Navigating Classroom

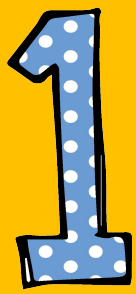

Click on the <u>Google Classroom</u> icon in Clever.

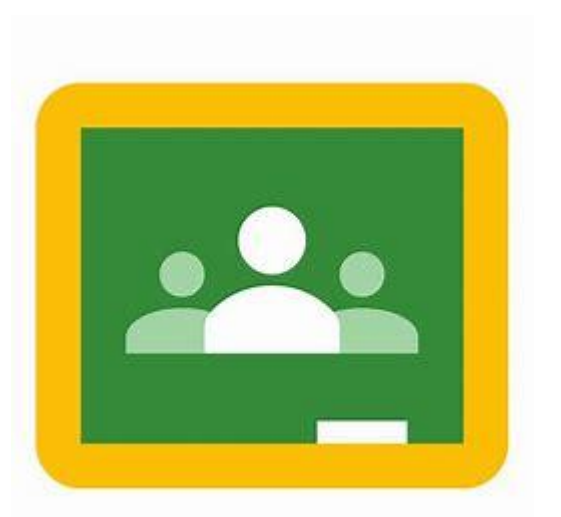

#### Navigating Classroom

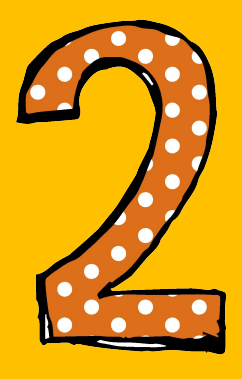

Click on the class you wish to view. If you have not already joined through email, you will need to click the JOIN button.

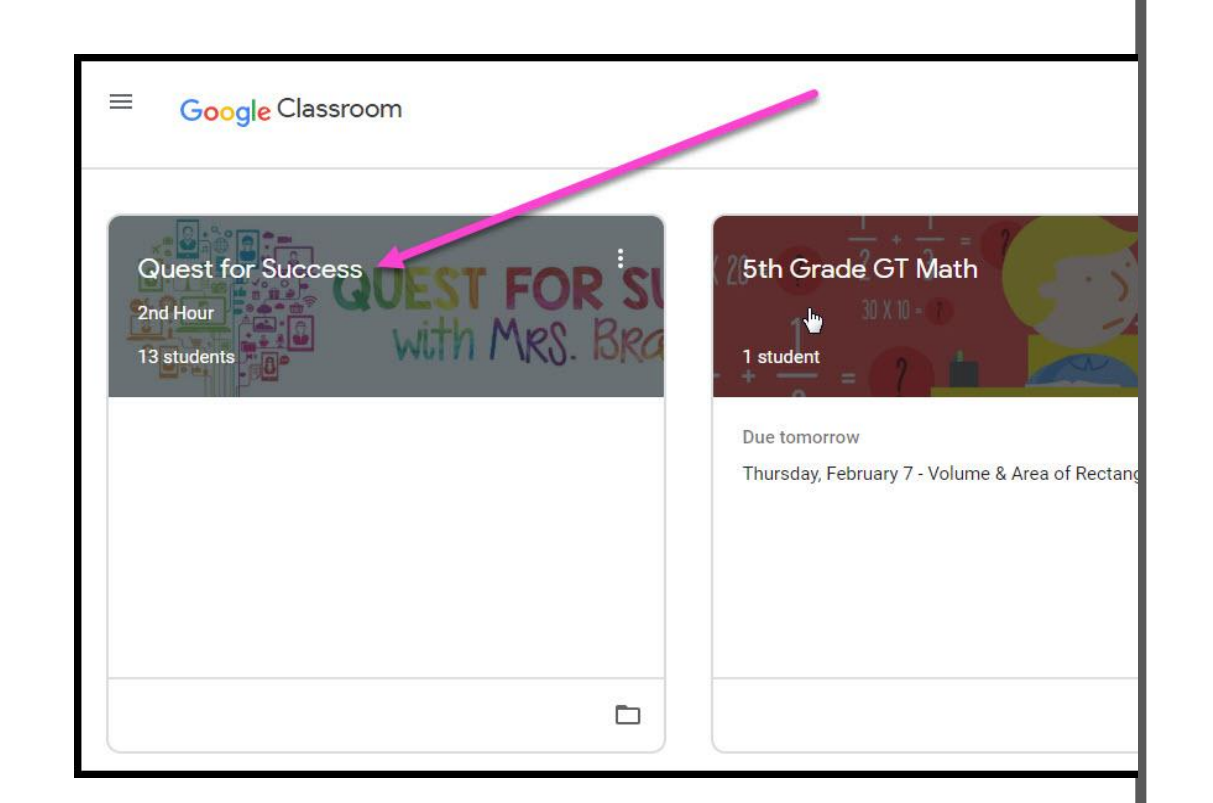

#### Navigating Classroom

High Interest for Parents

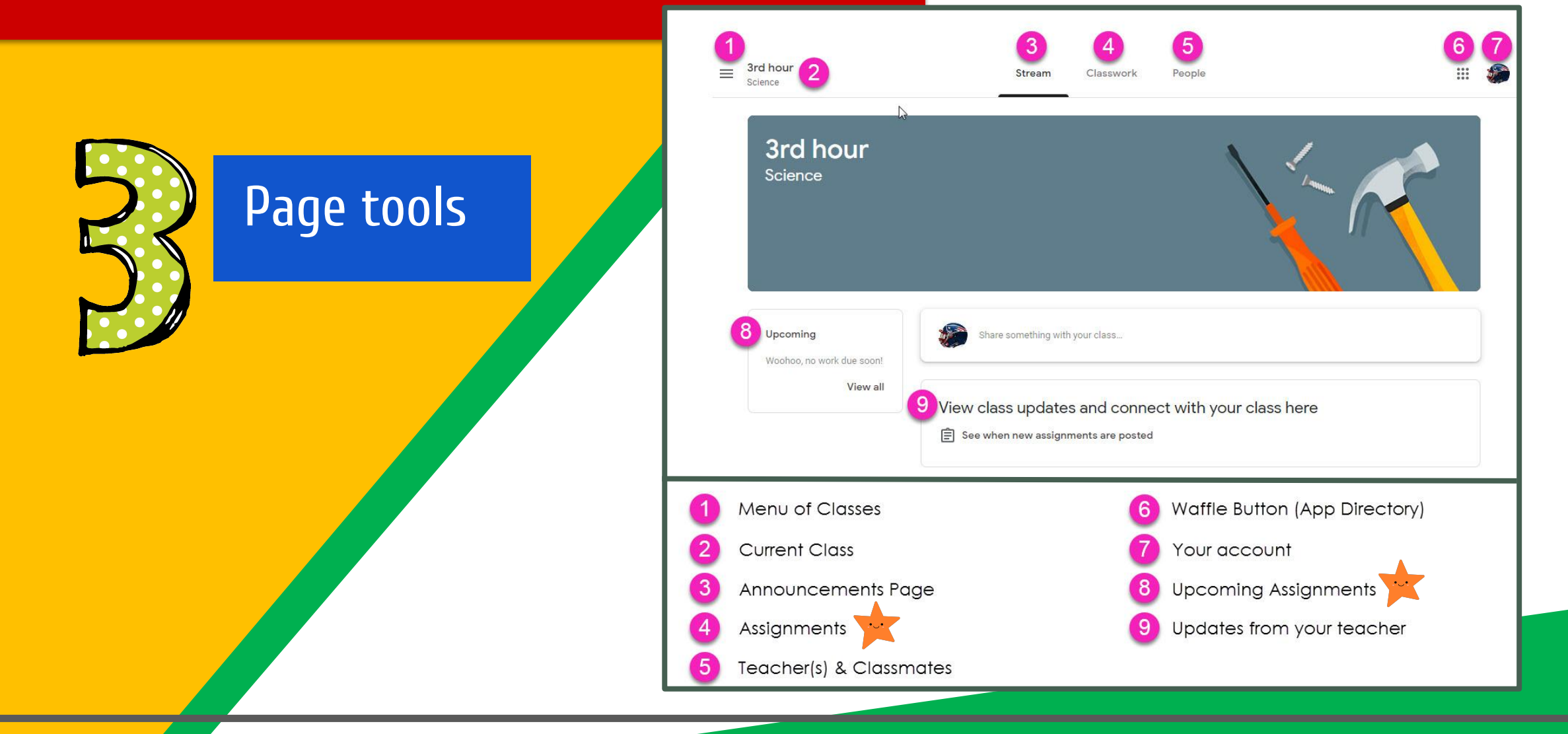

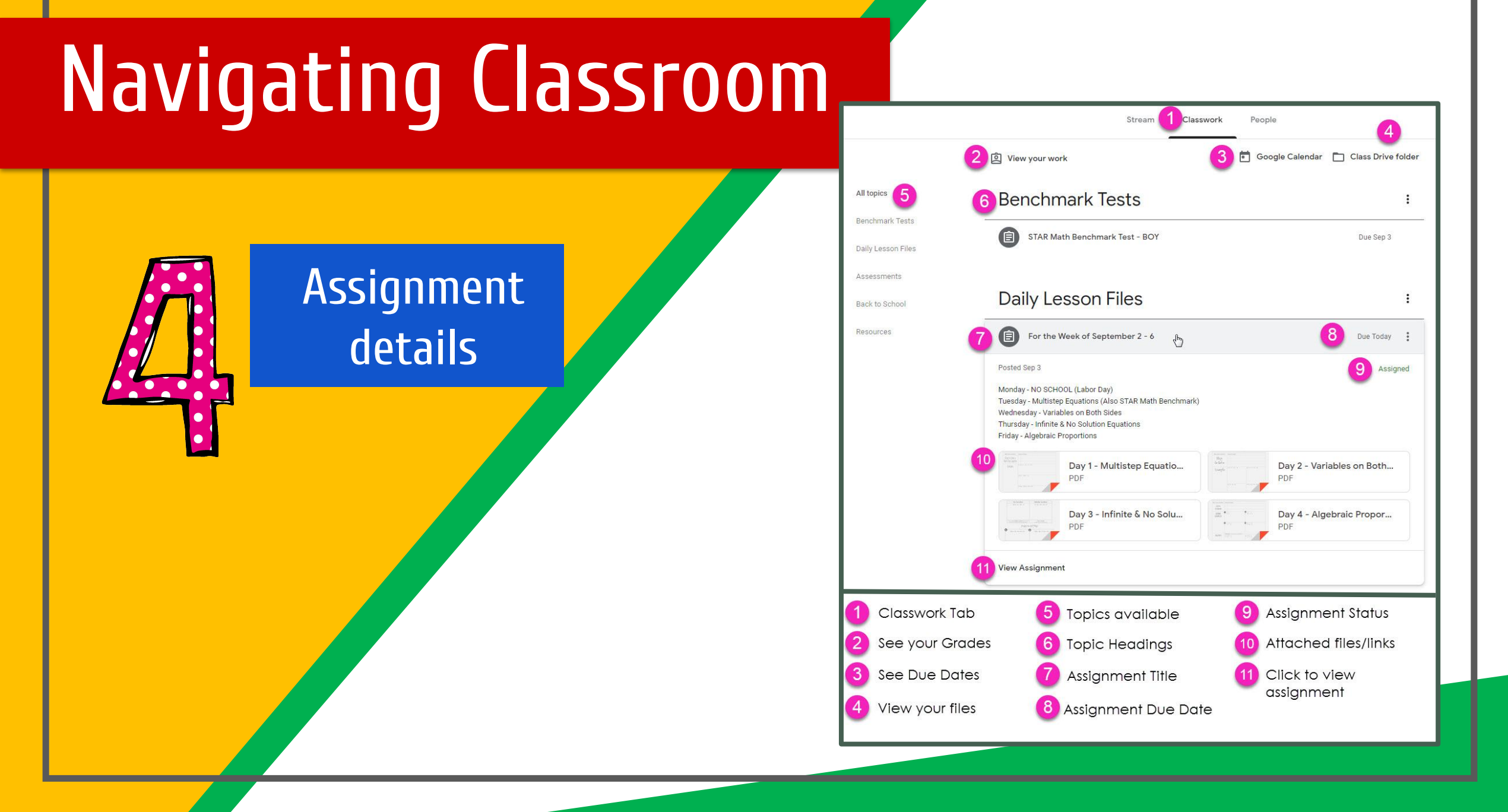

#### The Stream

The Stream is where students can view and access announcements, assignments, discussion topics, and comments.

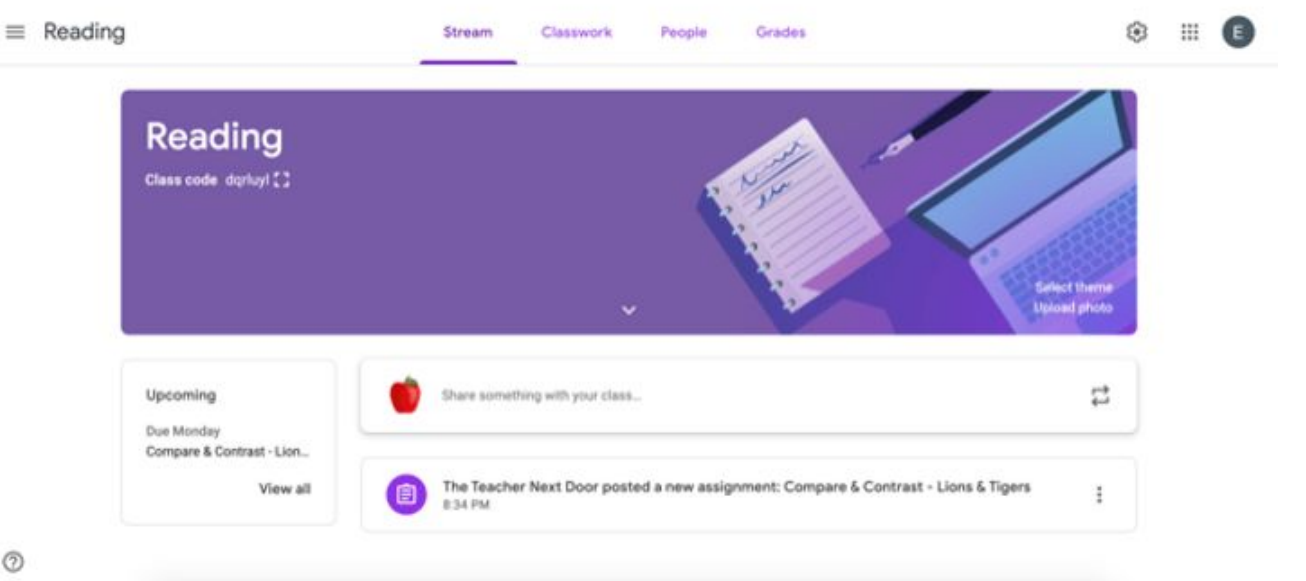

0

# What are the expectations for attendance?

- Complete all assignments listed for each day.
- If all assignments are not completed by midnight on the day the classwork was assigned, your child will be counted absent.
- If your child is absent and has an excuse for the absence, email the excuse to <u>attendance@scintillacharteracademy.com</u>.

Scholars and Parents will no longer use the EDGENUITY message center to message teachers. The Edgenuity message center is only for scholars to get their elective information for the week.

The best way to reach your scholar's teacher is through their school email account.

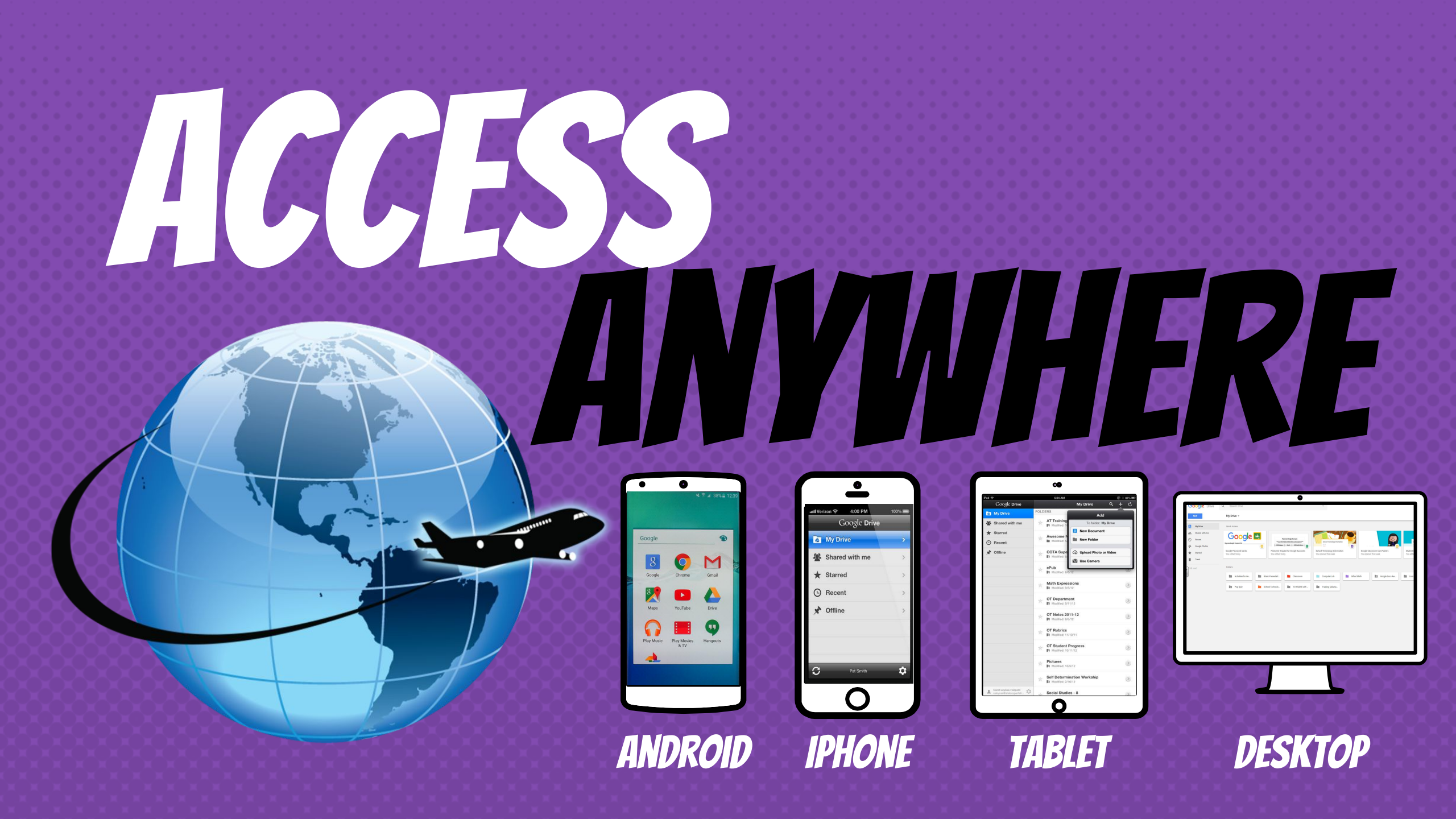